# 使用ANTs进行MRI图像配准

Alex / 2016-12-10 / free\_learner@163.com / AlexBrain.cn

更新于2023-05-12,主要是文字排版上的更新,内容基本保持不变。

#### 一、为什么要进行配准?

由于不同个体的大脑形态不同,为了比较不同个体在大脑结构和功能上的差异,需要先将不同个体配准到一个标准大脑模板上。配准的过程就对个体大脑图像进行变形,使得个体大脑与模板图像尽可能一致。在配准过程中不同个体大脑如何变得一致,同时又保留个体原有的差异?这是我一直没有理解的问题,不过这是基于fMRI研究的普遍做法。

## 二、如何安装ANTs?

ANTs(Advanced Normalization Tools)就我所知是目前配准质量最好的软件,它的安装方法见 官网上的链接,以防该链接失效,我在下面重复一下安装过程(适用于Linux/MacOS)。

1. 安装git, cmake和c++编译器

2. 在命令行中分别执行以下命令(假设当前目录在主目录下):

```
git clone git://github.com/stnava/ANTs.git
mkdir antsbin
cd antsbin
ccmake ../ANTs
make -j 4
cp ANTs/Scripts/* ./bin/
```

3. 设置环境变量并添加到.profile或.bashrc文件中,即:

```
export ANTSPATH=/home/username/antsbin/bin/
export PATH="$ANTSPATH:$PATH"
```

## 三、使用ANTs进行配准

简单介绍一下我使用ANTs进行MRI图像配准的方法,更详细的说明参见ANTs的官方文档。

1. 使用ANTs进行结构像配准

antsRegistrationSyN.sh -d 3 -f MNI\_T1\_2mm\_brain.nii.gz -m brain.nii.gz -o
rega2t

其中 MNI\_T1\_2mm\_brain.nii.gz 是分辨率为2mm的标准大脑(在FSL的\$FSLDIR/data/standard 文件夹下可以找到), brain.nii.gz 是个体T1图像并进行了颅骨剥离, rega2t 是输出文件名 的前缀。

这个配准过程在我电脑上大约需要20分钟,共生成5个文件,其中rega2t0GenericAffine.mat, rega2t1Warp.nii.gz分别表示线性变换和非线性变换估计出的映射关系,rega2tWarped.nii.gz表示 配准后的图像,通过比较这个图像与标准大脑的差异,可以检查配准的质量。

slicer brain.nii.gz -z -120 before\_reg.png
slicer rega2tWarped.nii.gz -z -34 after\_reg.png
slicer MNI152\_T1\_2mm\_brain.nii.gz -z -34 standard.png
slicer MNI152\_T1\_2mm\_brain.nii.gz rega2tWarped.nii.gz -z -34
after\_reg\_on\_standard.png

使用上面几行命令(slicer 是FSL的命令),(如下图所示)可以得到配准前(左上)、标准 大脑(右上)、配准后(左下)以及将配准后的个体大脑(轮廓)叠加到标准大脑上的图像(右 下)。

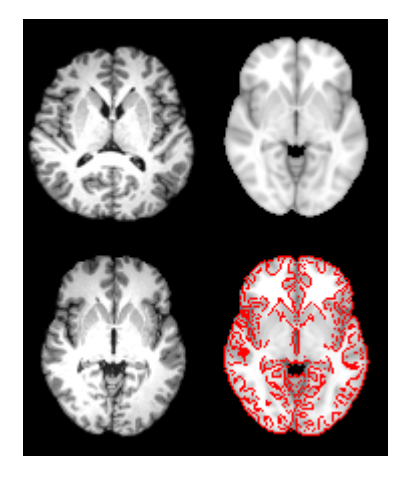

2. 使用ANTs进行功能像配准

为了将个体功能像转换到标准大脑,并不是直接将功能像与标准大脑进行配准,而是以个体结构 像为中介,将个体功能像配准到个体结构像,再根据个体结构像与标准大脑的映射关系,将个体 功能像转换到标准大脑。下面几行命令实现个体功能像到个体结构像的配准(其中参数r表示刚体 变换):

antsRegistrationSyN.sh -d 3 -f brain.nii.gz -m example\_func\_brain.nii.gz -t 'r'
-o regf2a

其中 brain.nii.gz 表示个体结构像并经过颅骨剥离, example\_func\_brain.nii.gz 表示一个功 能像,由于功能像一般有上百个图像,这里选取其中一个(可以使用FSL的命令fslroi选取其中一 个功能像,比如: fslroi func.nii.gz example\_func.nii.gz 0 1 表示选取第一个时间点的图 像);另外,也需要对这个功能像进行颅骨剥离(AFNI的3dAutomask命令可以用于功能像颅骨 剥离,也是我这里采用的方法,基本用法如下: 3dAutomask -prefix example\_func\_brain.nii.gz example\_func.nii.gz )

这个过程只需要2-3分钟,共生成3个文件,其中regf2a0GenericAffine.mat表示从个体功能像到结构像的映射关系,regf2aWarped.nii.gz表示配准后的功能像,按照结构像检查的相同的步骤进行功能像配准效果的检查(不再赘述),如下图:

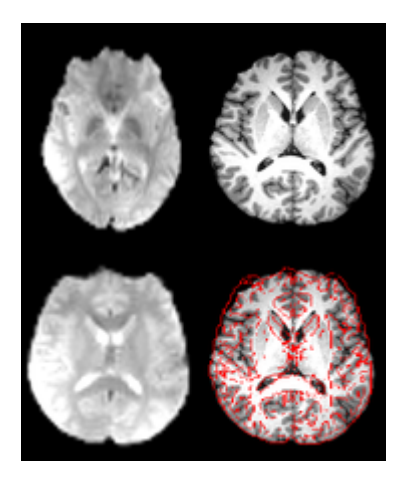

为了将功能像转换到标准大脑,需要联合从个体功能像到个体结构像、个体结构像到标准大脑的 变换关系,具体实现命令如下:

```
antsApplyTransforms -d 3 -i example_func_brain.nii.gz -o
example_func2standard.nii.gz \
    -r MNI_T1_2mm_brain.nii.gz -t rega2t1Warp.nii.gz \
    -t rega2t0GenericAffine.mat -t regf2a0GenericAffine.mat
```

这个过程生成一个文件,即example\_func2standard.nii.gz,也就是个体功能像变换到标准大脑后的图像,同样地,可以据此生成配准前后的比较图:

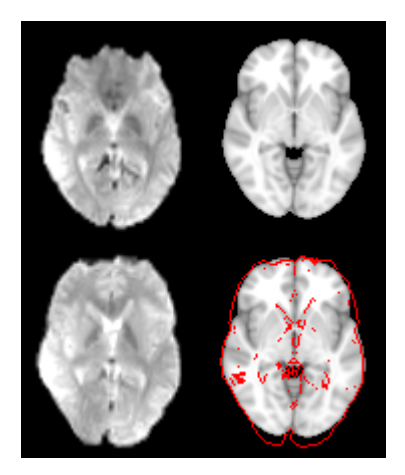

注意上面只是转换了一个功能图像到标准空间,因为功能像包含上百个图像,为了将所有功能图 像转换到标准空间,可以使用下面的命令:

antsApplyTransforms -e 3 -d 3 -i func.nii.gz -o func2standard.nii.gz \
-r MNI\_T1\_3mm\_brain.nii.gz -t rega2t1Warp.nii.gz \
-t rega2t0GenericAffine.mat -t regf2a0GenericAffine.mat

其中 -e 选项表示输入是4D数据,在 -r 选项中我们可以设置不同分辨率的模板来决定转换后的 功能像的分辨率。

因为fMRI数据处理有很多步骤,如何将ANTs纳入其他处理步骤中是一个问题。就我所知,目前有 两个现成的流水线工具包C-PAC和fmriprep都包含了ANTs,不过我都没有用过,也不知道是否好 用。

#### 四、配准前的检查

配准前有必要检查一下两个图像间的空间朝向是否一致,方法是使用ITK-SNAP,分别打开待配 准的两个图像,查看朝向是否一致,因为ANTs和ITK-SNAP使用的是相同的坐标系统(参考资 料)。理论上,应该先检查再做配准,之所以放到把这个步骤放到最后,是因为实际操作中我还 没有发现过朝向出错的情况,而且逐个检查数据非常花费时间。